財務諸表等入力シートの現況報告書「15. その他」における不具合の内容について

■不具合の内容

現況報告書「15.その他」では退職手当制度の加入状況等を記載いただくこととなっています。このうち、「⑦退職手当制度には加入せず、退職給付引当金の積立も行っていない」については、平成29年3月29日に通知された「社会福祉法人が届け出る「事業の概要等」等の様式について」において以下のように記載されています。

退職手当制度には加入せず、退職給付引当金の積立も行っていない場合「有」を、 ① ~⑥のいずれかで「有」を選択している場合は「無」を選択すること。

財務諸表等入力シートの現況報告書では「チェック」ボタンを押した際に、①~⑥のいずれ かで「有」を選択している場合に⑦が「無」となっているかどうかのチェックを行っていま す。しかしながら、「⑤その他の退職手当制度に加入(具体的に:●●●)」に何らかの記入 がなされている場合は「有」が選択されているものとして判断すべきところ、「無」として 判断してしまっており、入力内容が正しいにもかかわらずチェック結果がエラーとなって いました。このエラーが残ってしまうことから、本入力シートを「入力完了」とすることが できず、届出を行うことができない状態になっています。

■該当するケース

財務諸表等入力シートのバージョンが 2.00、2.01、2.02 のいずれかをご利用している場合 で、かつ、現況報告書の「15.その他 退職手当制度の加入状況等」において、⑤のみを選択 する場合(①~④、⑥に「2 無」を選択し、⑤については具体的な退職手当制度の名称等を 入力されている場合)が該当します。⑤以外を選択する場合には問題はございません。

※ 財務諸表等入力シートのバージョンの確認方法については本文書の最後に記載しています。

■不具合の詳細

以下に不具合が生じる手順について例示します。

【不具合が生じる手順①】

現況報告書の最下段の「15.その他」において以下のように①~④、⑥に「2無」を選択 し⑤については具体的な退職手当制度の名称等を入力。「社会福祉法人が届け出る「事業の 概要等」等の様式について」の記載に従い、⑦は「2無」を選択します。

| 15. その他                                                               |            |  |  |  |
|-----------------------------------------------------------------------|------------|--|--|--|
|                                                                       |            |  |  |  |
| 退職手当制度の加入状況等(複数回答可)                                                   |            |  |  |  |
| <ol> <li>社会福祉施設職員等退職手当共済制度((独)福祉医療機構)に加入</li> </ol>                   | 2 無        |  |  |  |
| <ol> <li>中小企業退職金共済制度((独)勤労者退職金共済機構)に加入</li> </ol>                     | 2 無        |  |  |  |
| <ol> <li>特定退職金共済制度(商工会議所)に加入</li> </ol>                               | 2 無        |  |  |  |
| ④ 都道府県社会福祉協議会や都道府県民間社会福祉事業職員共済会等が行う民間の社会福祉事業・施設の職員を対象とした退職手当制度に加入 2 無 |            |  |  |  |
| ⑤ その他の退職手当制度に加入(具体的に:●●●) 0000                                        | )退職手当制度に加入 |  |  |  |
| <ul> <li>⑥ 法人独自で退職手当制度を整備</li> </ul>                                  | 2 無        |  |  |  |
| ⑦ 退職手当制度には加入せず、退職給付引当金の積立も行っていない                                      | 2 無        |  |  |  |
|                                                                       |            |  |  |  |

## 【不具合が生じる手順②】

現況報告書の「チェック」ボタンを押します。

|           |         | 現況報告書様式(平成29年4月1日現在) |     |      |               |
|-----------|---------|----------------------|-----|------|---------------|
| トップページに戻る | 次のセクション | 前のセクション              | へルプ | チェック | 平成28年度現況報告書転記 |

【不具合が生じる手順③】

「社会福祉法人が届け出る「事業の概要等」等の様式について」の記載どおりの入力を行っているにもかかわらず「入力異常を発見しました」 画面が表示されます。

| Microsoft Excel | ×     |
|-----------------|-------|
| 入力異常を発見         | しました。 |
|                 | ок    |

【不具合が生じる手順④】

トップページに「他の項目の入力内容と矛盾した内容の値が設定されています。」というエ ラーが表示されます。

| メッセージ       |       |                              |
|-------------|-------|------------------------------|
| MINPGH0020E | 現況報告書 | 他の項目の入力内容と矛盾した内容の値が設定されています。 |

※ このエラーが残ってしまうため、本入力シートを「入力完了」とすることができず、届 出を行うことができません。

## 財務諸表等入力シートのバージョンの確認方法

財務諸表等入力シートのバージョンはトップページ右上に表示されています。 下の図の例では「2.02」となります。

| 社会福祉法人 財務諸表等<br>平成29年度 | 入力シート<br> |                   | トッブページの右上に<br>バージョンが表示されています<br>この例では2.02となっていま | r。<br>す。<br>へルブ             |
|------------------------|-----------|-------------------|-------------------------------------------------|-----------------------------|
| 現況報告書                  | 勘定科目      | 計算書類、財産目録         | 社会福祉充実残額算定シート                                   | 財務諸表等入力シート全体                |
| 現況報告書作成                | 勘定科目作成    | 計算書類、財産目録<br>作成   | 社会福祉充実残額算定シート<br>作成                             | 入力完了                        |
| シートへ移動                 | シートへ移動    | シートへ移動            | シートへ移動                                          |                             |
| 現況報告書仮確定               | 勘定科目確定    | 計算書類、財産目録<br>確定   | 社会福祉充実残額算定シート<br>確定                             | 入力完了していないので、まだ<br>届出はできません。 |
| 現況報告書仮確定解除             | 勘定科目確定解除  | 計算書類、財産目録<br>確定解除 | 社会福祉充実残額算定シート<br>確定解除                           | 入力完了取消                      |
| メッセージ                  |           |                   |                                                 |                             |